## AURORA® QUICK GUIDE

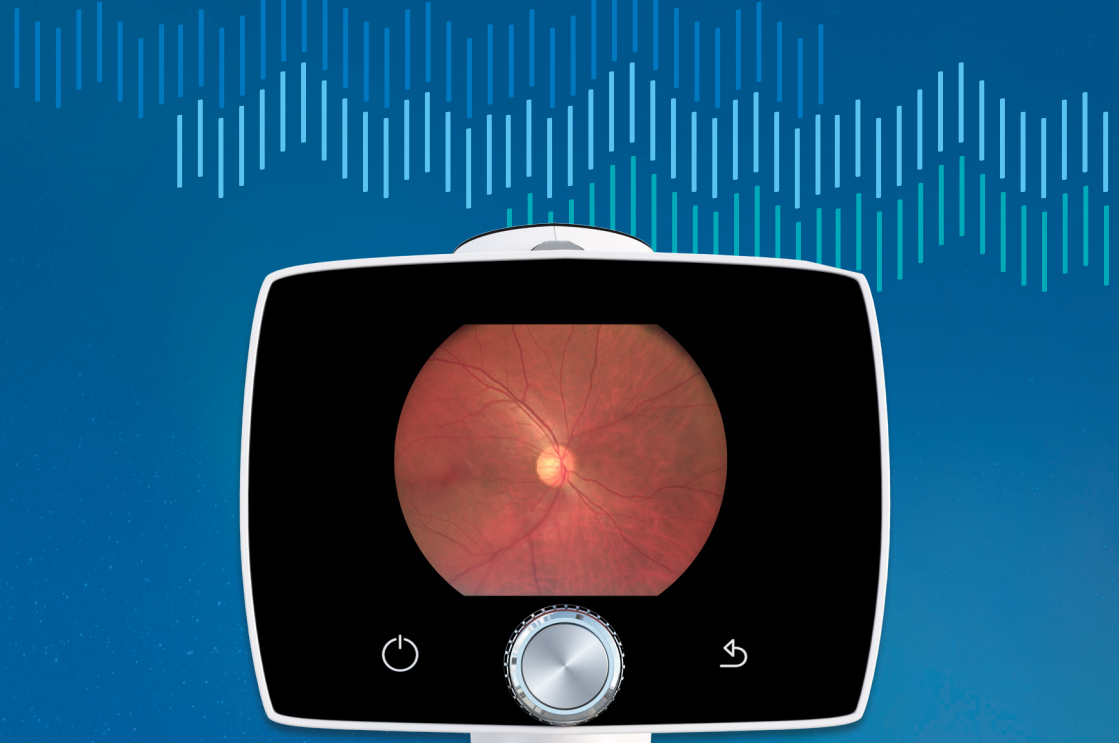

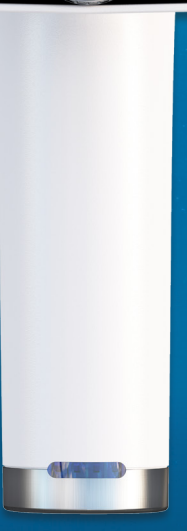

## Getting started

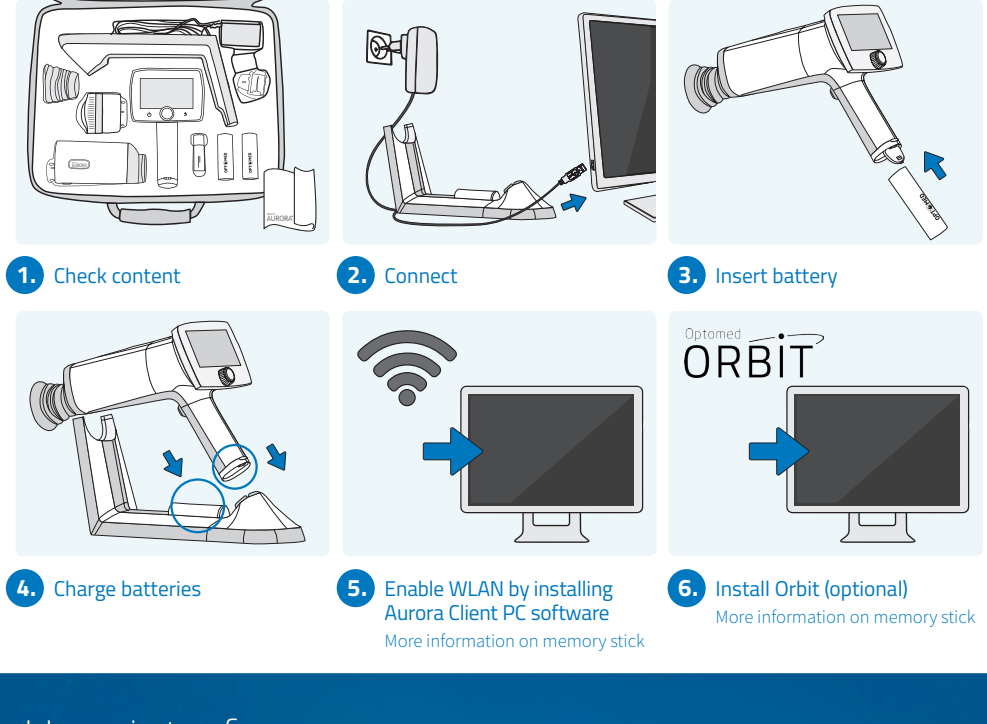

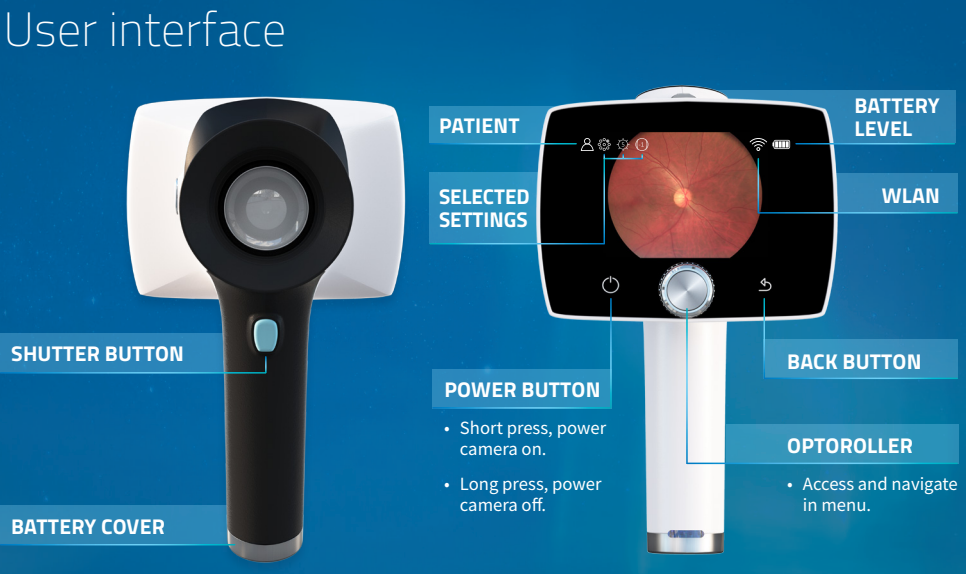

## Imaging

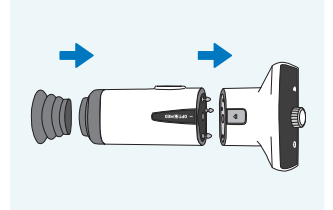

**1.** Attach optics and eye cup

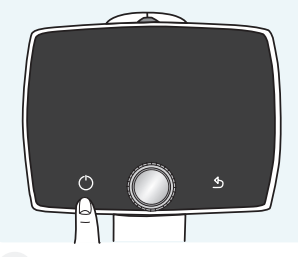

2. Power on

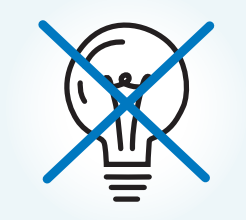

3. Dim room

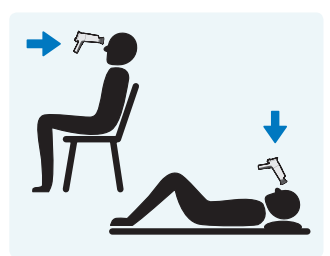

4. Work position

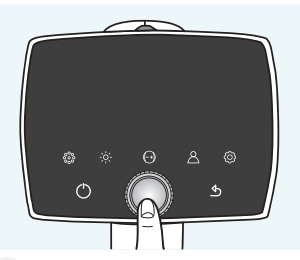

5. Enter menu

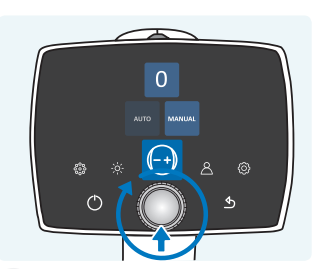

6. Choose focus mode (manual/auto)

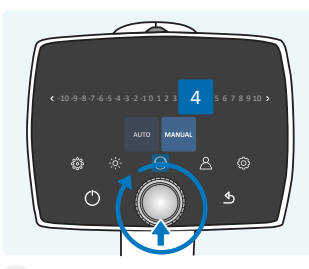

**7.** Set diopter (for manual focus only)

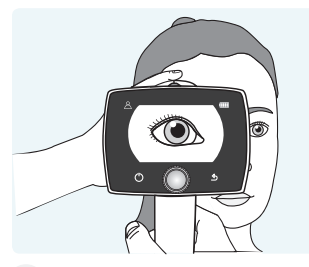

**10.** Approach pupil and press the eye cup firmly around the eye

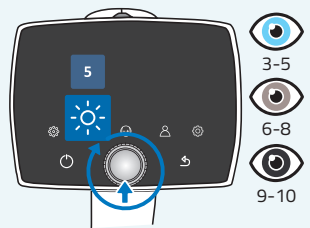

8. Choose illumination level

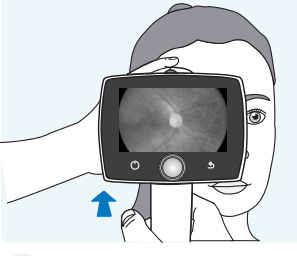

**11.** Right imaging distance is reached when retina fully appears on the display without corneal reflexes

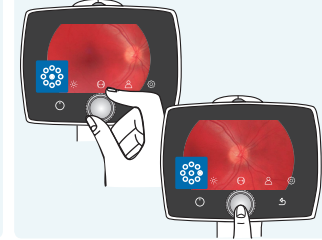

9. Set fixation target

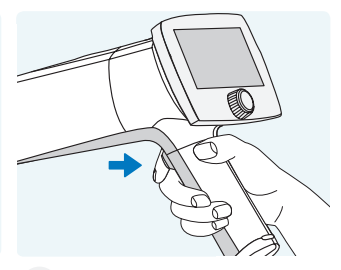

**12.** Press shutter button for image capture

## After imaging

1

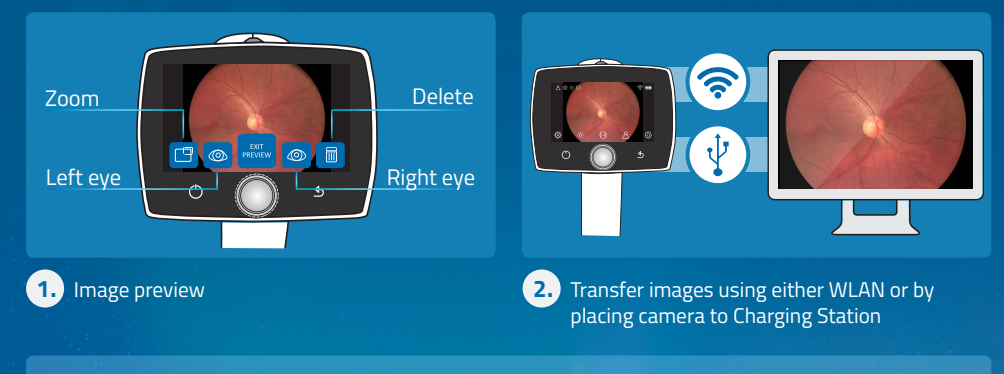

Please check the memory stick provided in sales case for more information about usage and software installations.

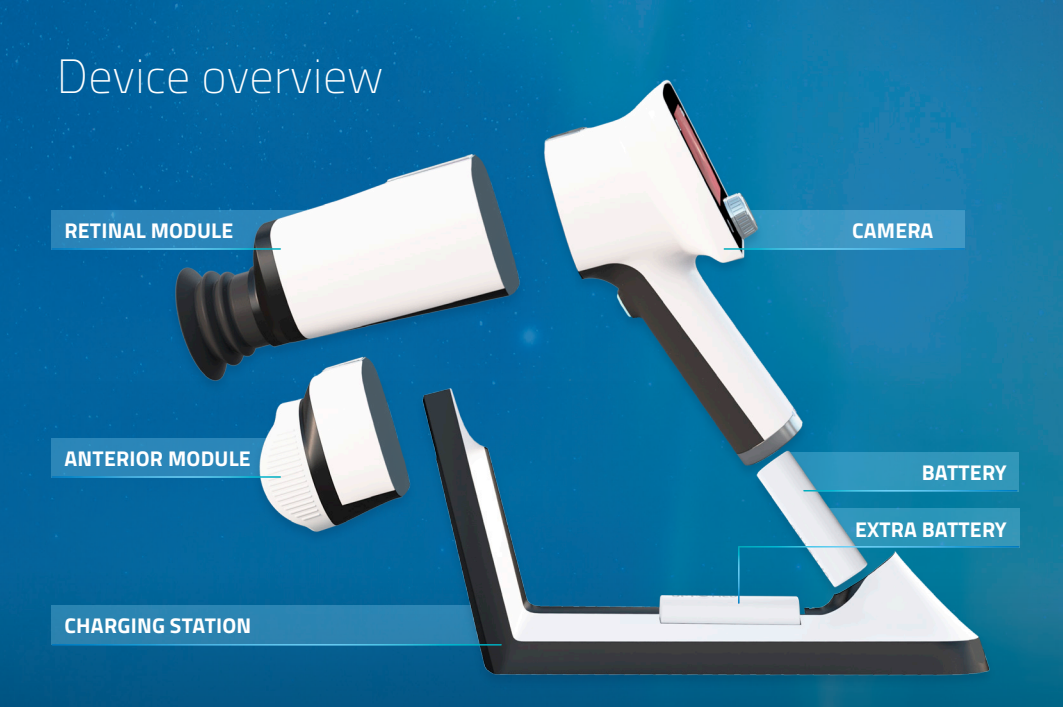

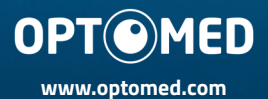

R 1.0 2017 09 11